## Sonel PAT-10 / 2E / 2

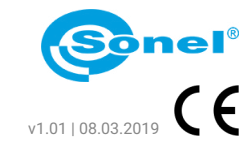

**Portable Appliance Tester** 

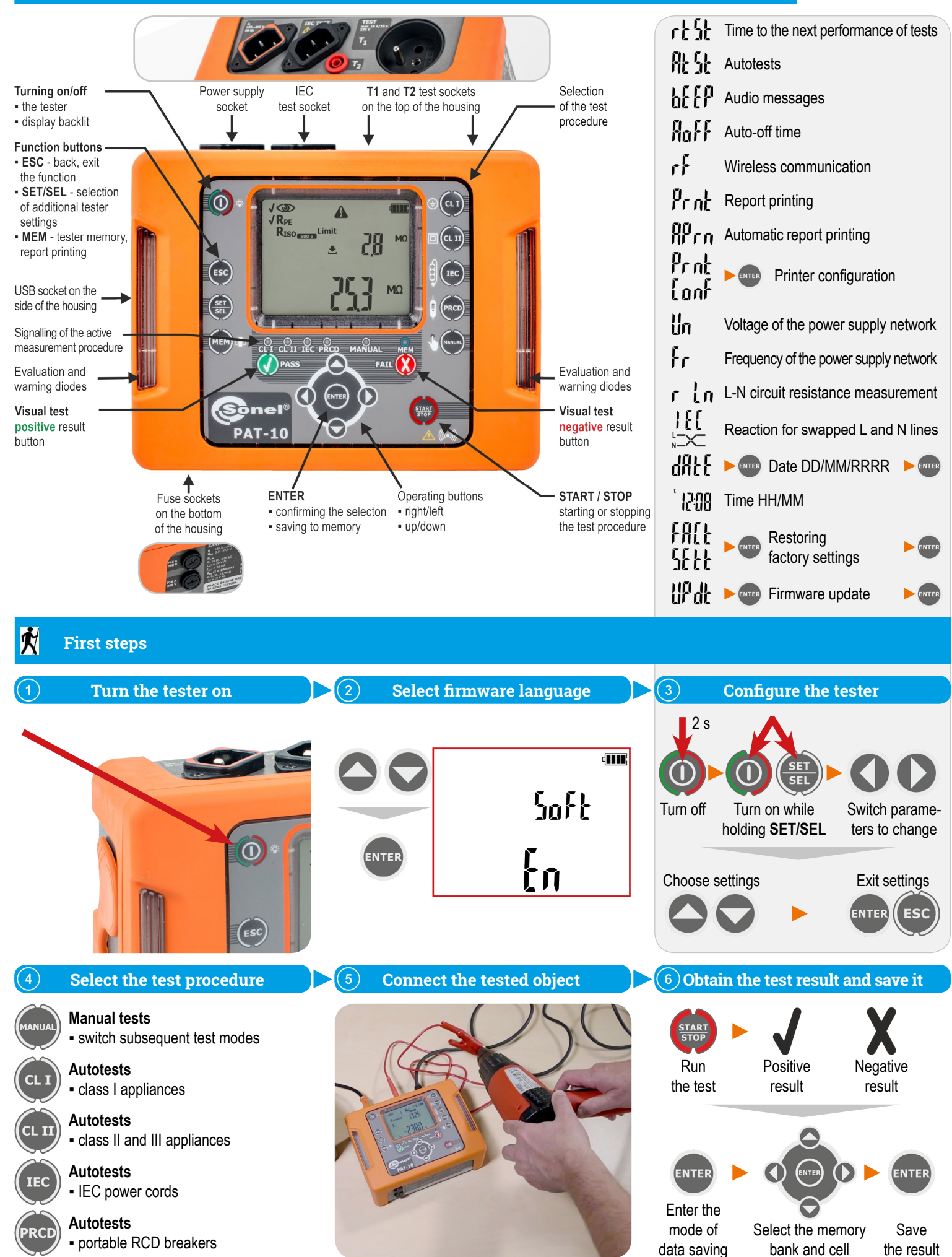

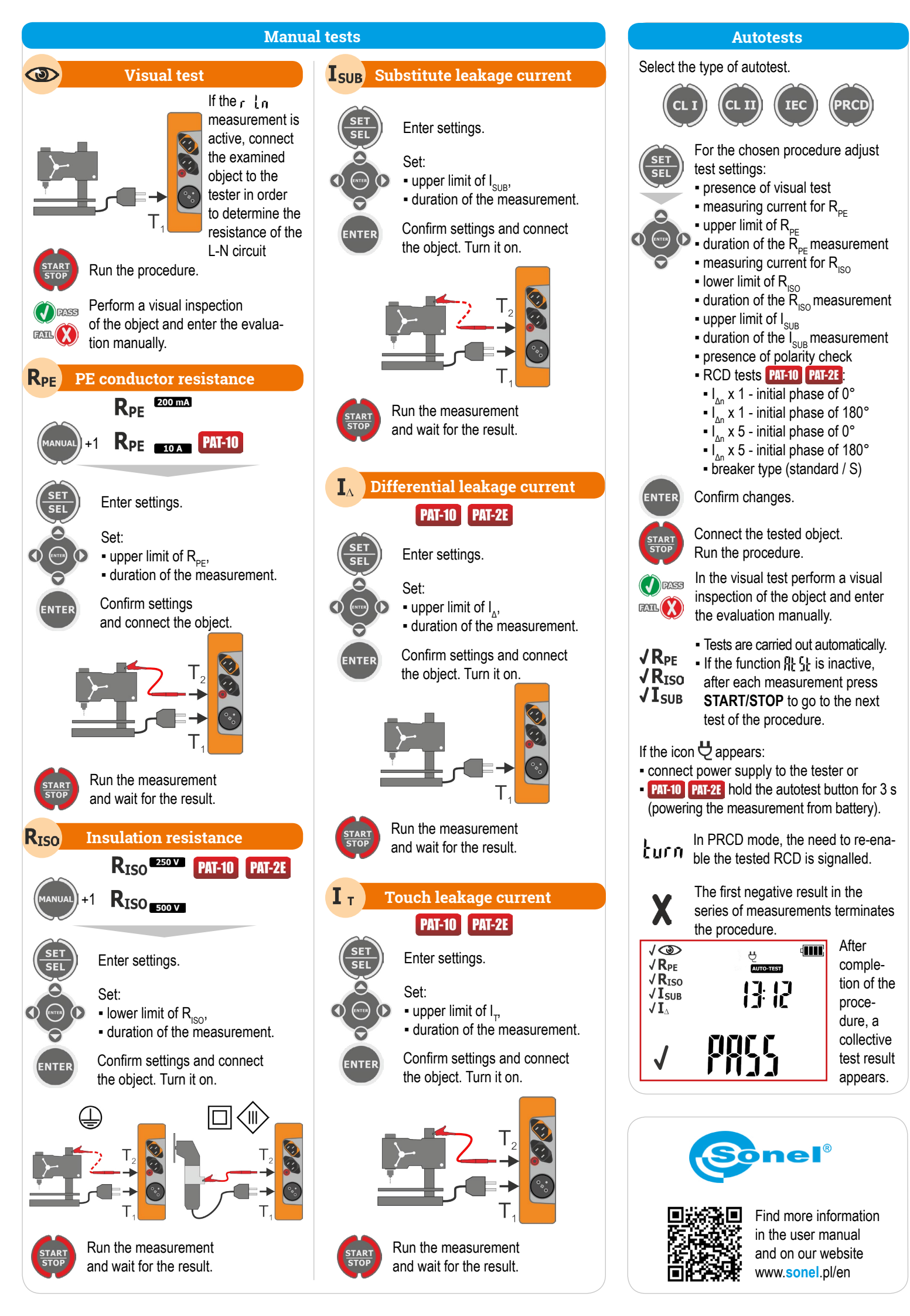